# 利用登録申請方法詳細

神奈川県エコフィードマッチングシステム事務局

神奈川県環境農政局農水産部畜産課

畜産環境グループ

神奈川県HP「神奈川県エコフィードマッチングシステム利用登録申請」 をクリックし、神奈川県電子申請システムのページを開く。

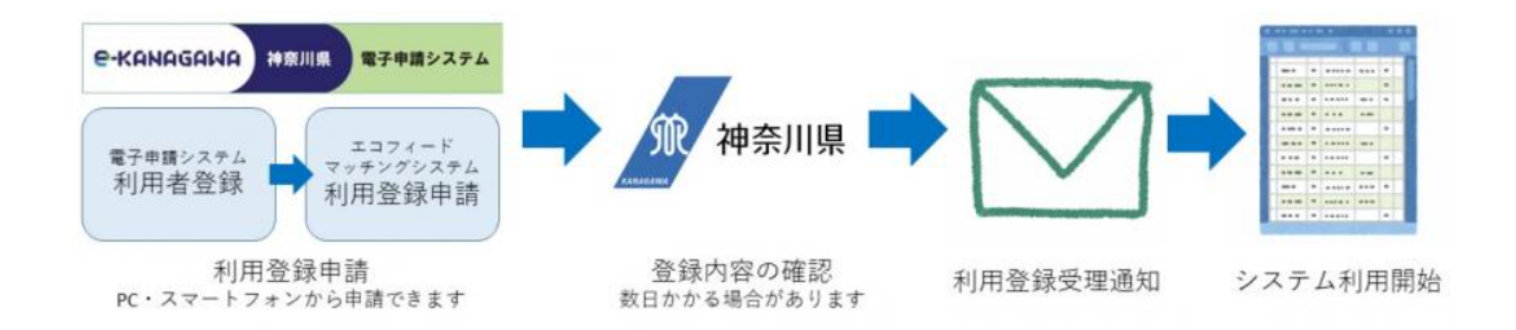

#### // 利用登録申請

- 下記の「神奈川県エコフィードマッチングシステム利用登録申請」から申請手続を行います。画面の指示に従って操作し、必要事項を入力して送信してください。
- •利用登録申請が完了すると、申込受付通知が自動で送付されます。その後、神奈川県で登録内容確認等の処理を行い、処理後、利用登録受理通知を送付します。県での処理には、開庁日で数日かかる場合があります。
- 登録したメールアドレスに利用登録受理通知が届いたらシステムを利用できます。

詳しい操作方法等は「電子申込方法詳細」を参照してください。

神奈川県エコフィードマッチングシステム利用登録申請(別ウィンドウで開きます)

※利用登録申請には、事前にe-kanagawa電子申請システムの利用者登録が必要です。

#### 神奈川県電子申請システムのページを開き、 「利用者登録される方はこちら」をクリック

※神奈川県電子申請システムの利用者登録を既に実施済みの方は9ページに進んでください。

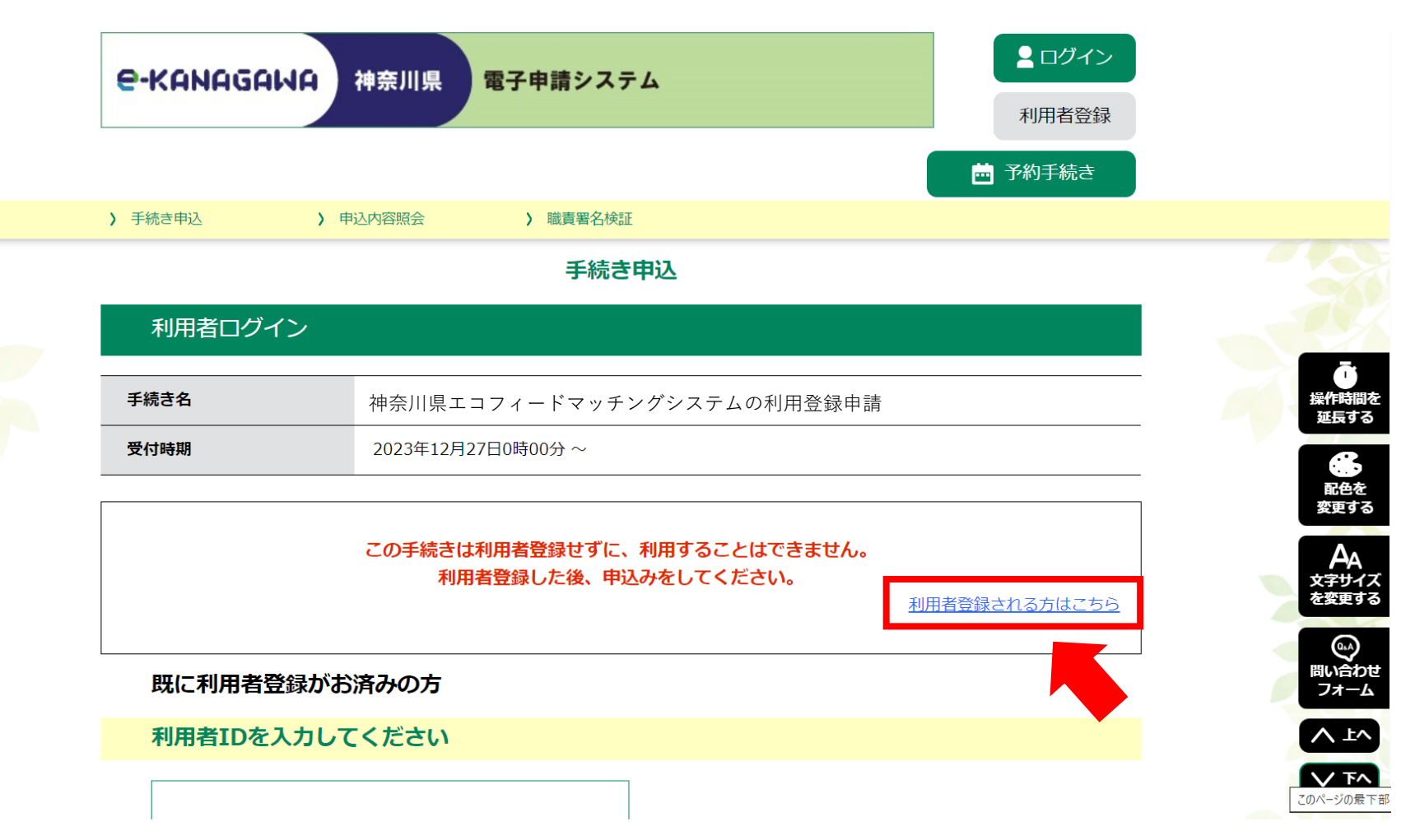

#### 利用規約をご確認ください。ご理解いただけましたら同意して進んでください。

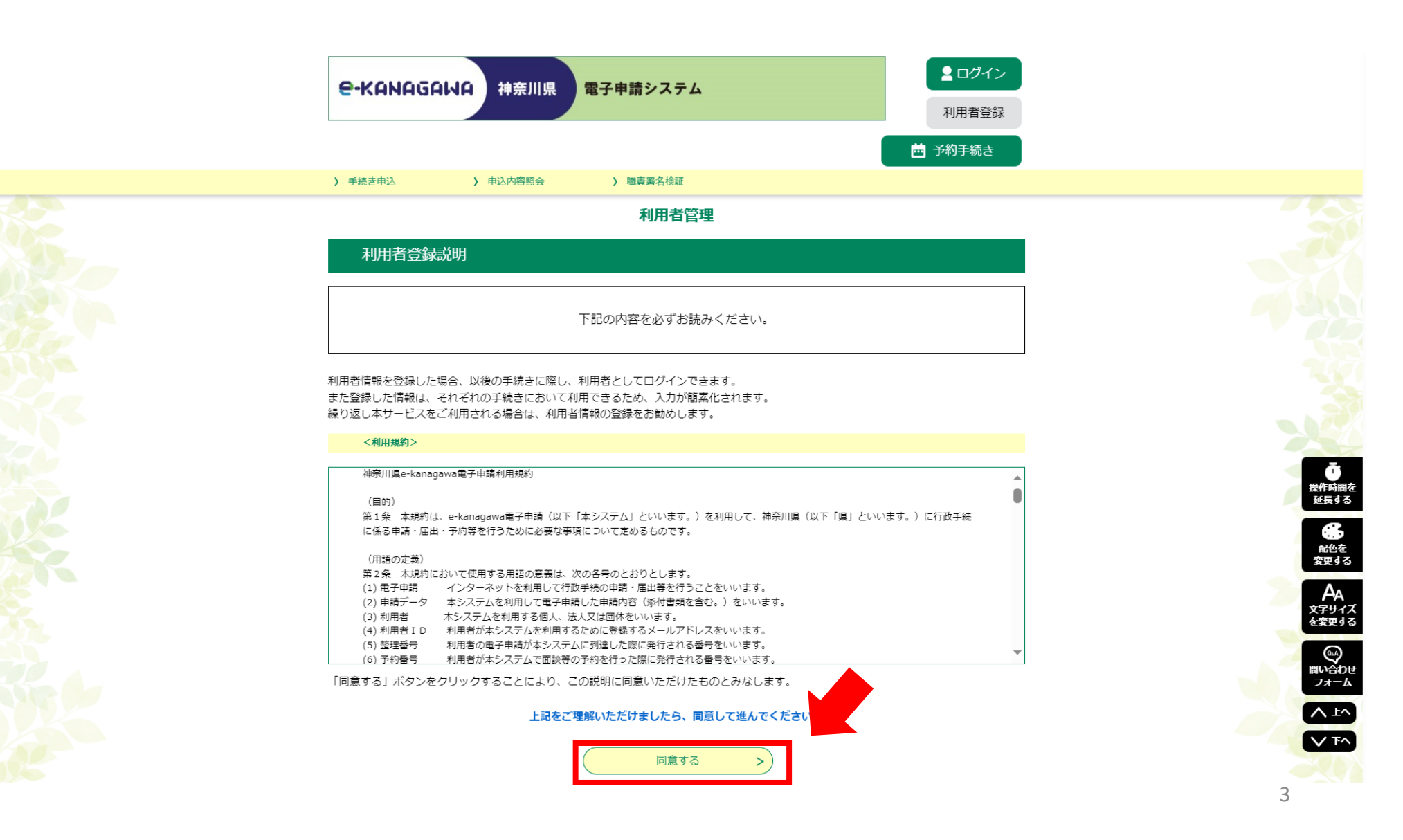

## 必要事項を入力し「登録する」を押してください。

| 》手続き申込 》申込內容照会 》職責署名検証                                                                                                    |  |
|----------------------------------------------------------------------------------------------------|--|
| 利用者管理                                                                                                    |  |
| 利用者ID入力(利用者登録)                                                                                                    |  |
| 連絡がとれるメールアドレスを入力してください。<br>登録いただいたメールアドレスはそのまま和用者IDとなります。<br>「登録する」ボタンを押すと、入力されたメールアドレスに利用者登録画面のURLを記載したメールを送信します。<br>URLにアクセスし、残りの情報を入力して登録を完了させてください。<br>また、逐惑メール対案等を行っている場合には、「auto-kanagawa@dshinsei.e-kanagawa.lg.jp」からのメール受信が可能な設定に変更し<br>てください。<br>上記の対案を行っても、利用者登録画面のURLを記載したメールが届かない場合には、別のメールアドレスを使用して登録を行ってください。<br>なお、送信元のメールアドレスに返信しても聞い合わせには対応できません。<br>最後に、携帯電話のメールでは、初期設定でURLリンク付きメールを拒否する設定をされている場合がありますので、その場合も同様にメール受<br>信が可能な設定に変更してください。 |  |
| 레프폰TD 1 뉴                                                                                                    |  |
| 利用有10人力                                                                                                    |  |
| 利用者区分を選択してください。必須                                                                                                    |  |
|                                                                                                    |  |
| () 法人                                                                                                    |  |
| (代理人                                                                                                    |  |
| 利用者ID(メールアドレス)を入力してください。必須                                                                                                    |  |
|                                                                                                    |  |
| 利用者ID(確認用)を入力してください。 必須                                                                                                    |  |
|                                                                                                    |  |
| <br>登録する >)                                                                                                    |  |
|                                                                                                    |  |
|                                                                                                    |  |

#### 1つ前のページで入力したメールアドレス宛にメールが送付されます。 送付されたメールに記載されたURLをクリックしてください。

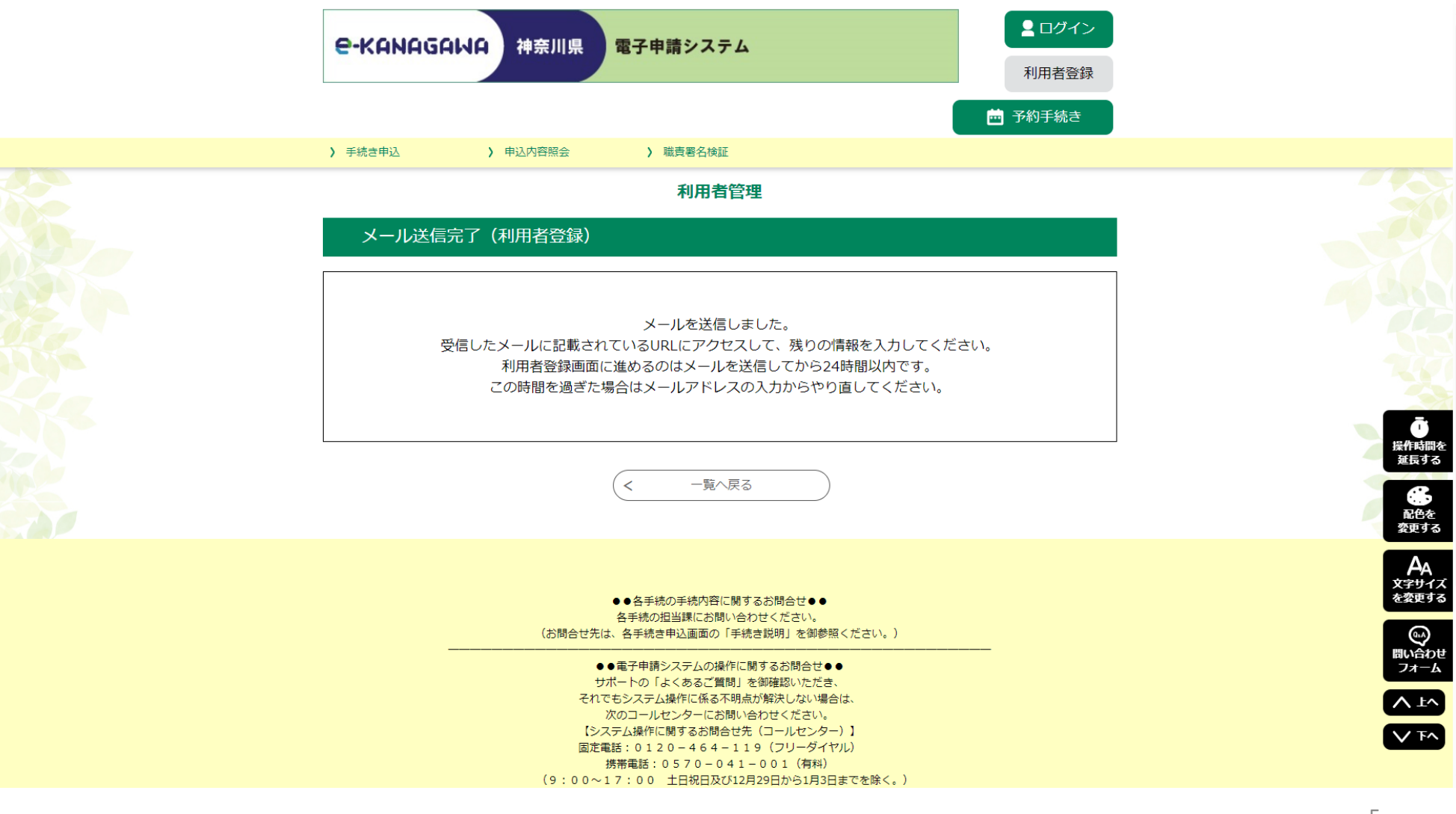

#### 必要事項を入力してください。 利用者登録確認ページで入力事項を確認後 「登録する」を押してください。

| ・KANAGAWA 神奈川県 電子申請システム             ・利用者登録             ・利用者登録             ・             ・                                                                                                    |
|----------------------------------------------------------------------------------------------------|
| 一       手続き申込       >申込内容照会       > 職責署名検証         利用者管理                                                                                                    |
| <ul> <li>&gt; 手続き申込</li> <li>&gt; 申込内容照会</li> <li>&gt; 職責署名検証</li> <li>利用者管理</li> </ul>                                                                                                    |
| 利用者管理                                                                                                    |
|                                                                                                    |
| 利用者登録                                                                                                    |
| 登録された個人情報は、本電子申込に係る事務以外には利用致しません。                                                                                                    |
| 利用者区分                                                                                                    |
|                                                                                                    |
| 利用者ID<br>Alter and a second and a second a second |
| パスワードを入力してください。必須                                                                                                    |
| バスワードは8~50文字、3種類以上の文字で入力してください。<br>使用可能文字は、英大文字、英小文字、数字、記号です。                                                                                                    |
| パスワード(確認用)を入力してください 必須                                                                                                    |
|                                                                                                    |

#### 神奈川県電子申請システムの利用者登録が完了しました。 続いて神奈川県エコフィードマッチングシステムへの 利用登録を行います。

| е-канадама   | 神奈川県                                  | 電子申請システム                                                                         |                                                        | <ul><li><b>ログイン</b></li><li>利用者登録</li></ul> |                              |
|--------------|---------------------------------------|----------------------------------------------------------------------------------|--------------------------------------------------------|---------------------------------------------|------------------------------|
|              |                                       |                                                                                  |                                                        | 🖮 予約手続き                                     |                              |
| チ続き申込        | 申込内容照会                                | > 職責署名検証                                                                         |                                                        |                                             |                              |
|              |                                       | 利用者管理                                                                            |                                                        |                                             |                              |
| 利用者登録完了      |                                       |                                                                                  |                                                        |                                             |                              |
|              | 利                                     | 同用者: を登録し                                                                        | しました。                                                  |                                             |                              |
| 申込           | を行いたい方は、                              | ※申込は完了していませ<br>登録した利用者IDでログイン                                                    | ん。<br>ンし、申込を行ってください。                                   |                                             |                              |
|              |                                       | (< 一覧へ戻る                                                                         |                                                        |                                             |                              |
|              | (お問合せ先は                               | ●●各手続の手続内容に関するお間<br>各手続の担当課にお問い合わせく<br>は、各手続き申込画面の「手続き説明                         | 1合せ●●<br>ださい。<br>3」を御参照ください。)                          |                                             | 延長する                         |
|              | ーーーーーーーーーーーーーーーーーーーーーーーーーーーーーーーーーーーーー | ●電子申請システムの操作に関する。<br>ポートの「よくあるご質問」を御確問<br>でもシステム操作に係る不明点が解決                      |                                                        | -                                           | <b>A</b> A<br>文字サイズ<br>を変更する |
|              | )<br>【シス<br>固定調                       | 次のコールセンターにお問い合わせ。<br>ステム操作に関するお問合せ先(コー<br>亀話:0120-464-119(フ<br>携帯電話:0570-041-00  | ください。<br>・ルセンター)】<br>7リーダイヤル)<br>1 (有料)                |                                             | (の)<br>開い合わ<br>フォーム          |
| WEBフォーム:http | (9:00~1<br>s://dshinsei.e-kanaga      | 1 7 : 0 0 土日祝日及び12月29日;<br>awa.lg.jp/140007-u/inquiryForm/                       | から1月3日までを除く。)<br>/inputInquiryForm_initDisplay.action( | 〔原則24時間〕                                    |                              |
|              | F /<br>※ F A X<br>「氏名」「連絡先<br>これらの記!  | AX:06-6455-3268(原<br>くによるお問合せは、次の項目を必ず<br>も」「利用環境(OS/ブラウザ)」<br>載がない場合、お問合せに回答できれ | 原則24時間)<br>御祀己人ださい。<br>「申請・届出先自治体名」<br>ない場合があります。      |                                             | V F^                         |

#### 再度、神奈川県HP 「神奈川県エコフィードマッチングシステム利用登録申請」 をクリックし、神奈川県電子申請システムのページを開く。

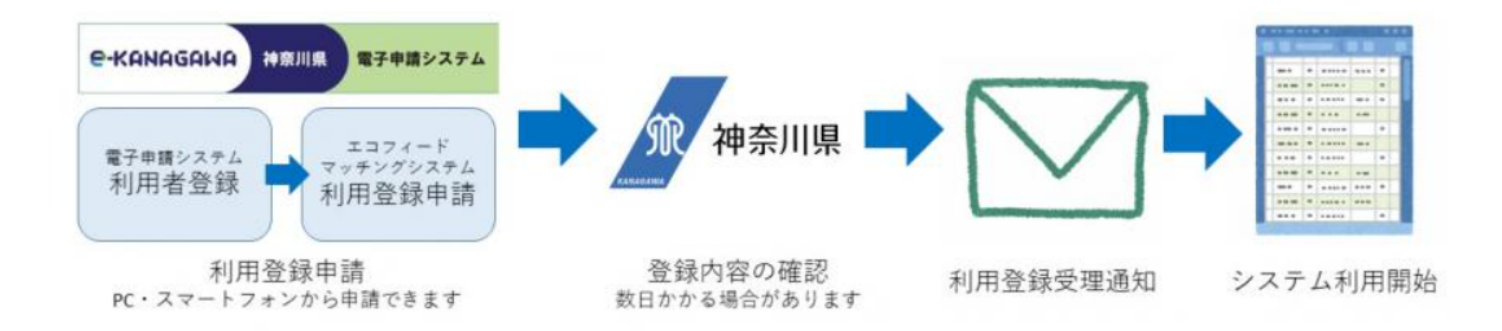

#### // 利用登録申請

- 下記の「神奈川県エコフィードマッチングシステム利用登録申請」から申請手続を行います。画面の指示に従って操作し、必要事項を入力して送信してください。
- 利用登録申請が完了すると、申込受付通知が自動で送付されます。その後、神奈川県で登録内容確認等の処理を行い、処理後、利用登録受理通知を送付します。県での処理には、開庁日で数日かかる場合があります。
- 登録したメールアドレスに利用登録受理通知が届いたらシステムを利用できます。

詳しい操作方法等は「電子申込方法詳細」を参照してください。

▶ 神奈川県エコフィードマッチングシステム利用登録申請(別ウィンドウで開きます)

※利用登録申請には、事前にe-kanagawa電子申請システムの利用者登録が必要です。

## 神奈川県電子申請システムのページを開き、 ID、パスワードを入力しログインしてください。

| > 手続き申込                        | > 申込内容照会 > 職責署名検証                                                          |             |
|--------------------------------|----------------------------------------------------------------------------|-------------|
|                                | 手続き申込                                                                      |             |
| 利用者ログ・                         | <i>(</i> ک                                                                 |             |
| 手続き名                           | 神奈川県エコフィードマッチングシステムの利用登録申請                                                 |             |
| 受付時期                           | 2023年12月27日0時00分 ~                                                         |             |
|                                |                                                                            | 1           |
|                                | この手続きは利用者登録せずに、利用することはできません。<br>利用者登録した後、申込みをしてください。                       |             |
|                                | 利用者登録される方はこちら                                                              |             |
| 既に利用者                          | 登録がお済みの方                                                                   |             |
| 利用者IDを                         | 入力してください                                                                   |             |
|                                |                                                                            |             |
| 利用者登録時に何または各手続の                | 使用したメールアドレス、<br>担当部署から受領したIDをご入力ください。                                      | a<br>a<br>a |
| パスワード                          | を入力してください                                                                  |             |
|                                |                                                                            | 変           |
| 利田孝政(410年/一)                   |                                                                            | 文·5<br>左2   |
| 利用有豆球時に<br>または各手続の<br>うれた場合、「/ | 設定していたというスタート、<br>担当部署から受領したパスワードをご入力ください。<br>パスワードを忘れた場合はこちら」より再設定してください。 |             |
| メールアドレス                        | を変更した場合は、ログイン後、利用者情報のメールアドレスを変更ください。                                       |             |
|                                |                                                                            |             |
|                                |                                                                            |             |
|                                |                                                                            |             |

## 利用規約をご確認ください。 ご理解いただけましたら同意して進んでください。

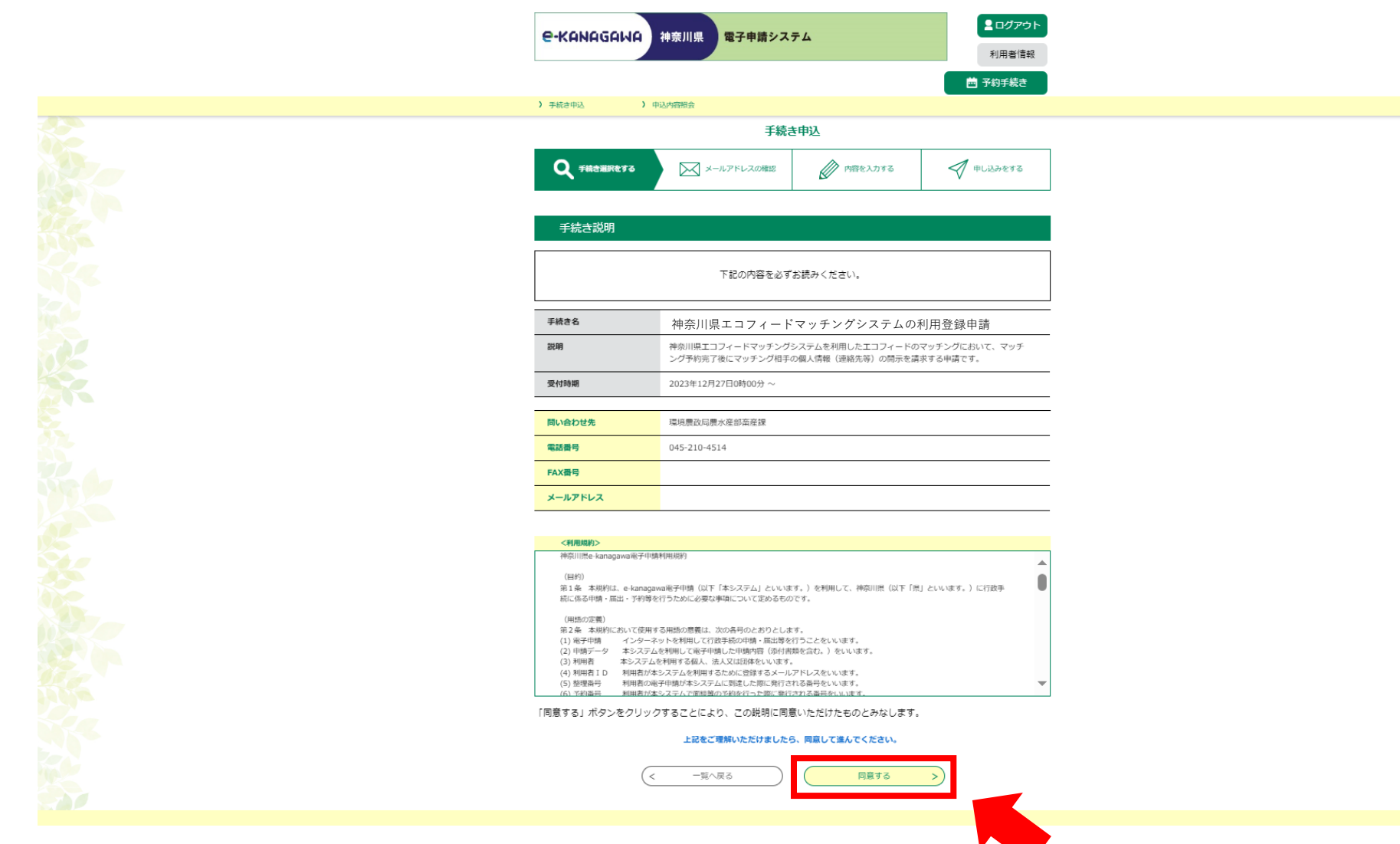

 ・

 ・

 ・

 ・

 ・

 ・

 ・

 ・

 ・

 ・

 ・

 ・

 ・

 ・

 ・

 ・

 ・

 ・

 ・

 ・

 ・

 ・

 ・

 ・

 ・

 ・

 ・

 ・

 ・

 ・

 ・

 ・

 ・

 ・

 ・

 ・

 ・

 ・

 ・

 ・

 ・

 ・

 ・

 ・

 ・

 ・

 ・

 ・

 ・

 ・

 ・

 ・

 ・

 ・

 ・

 ・

 ・

 ・

 ・

 ・

 ・

 ・

 ・

 ・

 ・

 ・

 ・

 ・

 ・

 ・

 ・

 ・

 ・

 ・

 ・

 ・

 ・

 ・

 ・

 ・

 ・

 ・

 ・

 ・

#### 申請フォームに必要事項を入力してください。 利用者登録確認ページで入力事項を確認後 「登録する」を押してください。

| 選択中の手続き名: 【テスト公開】神奈川県エコフィードマッチングシステム利用登録申請<br>問合せ先 十開く                |                              |
|-----------------------------------------------------------------------|------------------------------|
| 神奈川県エコフィードマッチングシステムの利用登録申請                                            |                              |
| 申請日 必須<br>初期値を現在日で表示させています。<br>現在日以外を入力し、確認へ進むボタンから次へ進もうとするとエラーとなります。 |                              |
| 令和 ∨                                                                  |                              |
| 申請者の種別と変                                                              | <b>〕</b>                     |
| <ul> <li></li></ul>                                                   | <b>に</b> 色を<br>変更する          |
| 選択解除                                                                  | <b>A</b> A<br>文字サイズ<br>を変更する |
| 事業主又は代表者氏名 必須                                                         | ほう<br>聞い合わせ<br>フォーム<br>へ上へ   |
| ************************************                                  |                              |
|                                                                       |                              |

### これで利用登録の申請が完了しました。 画面に表示される整理番号とパスワードを保管してください。

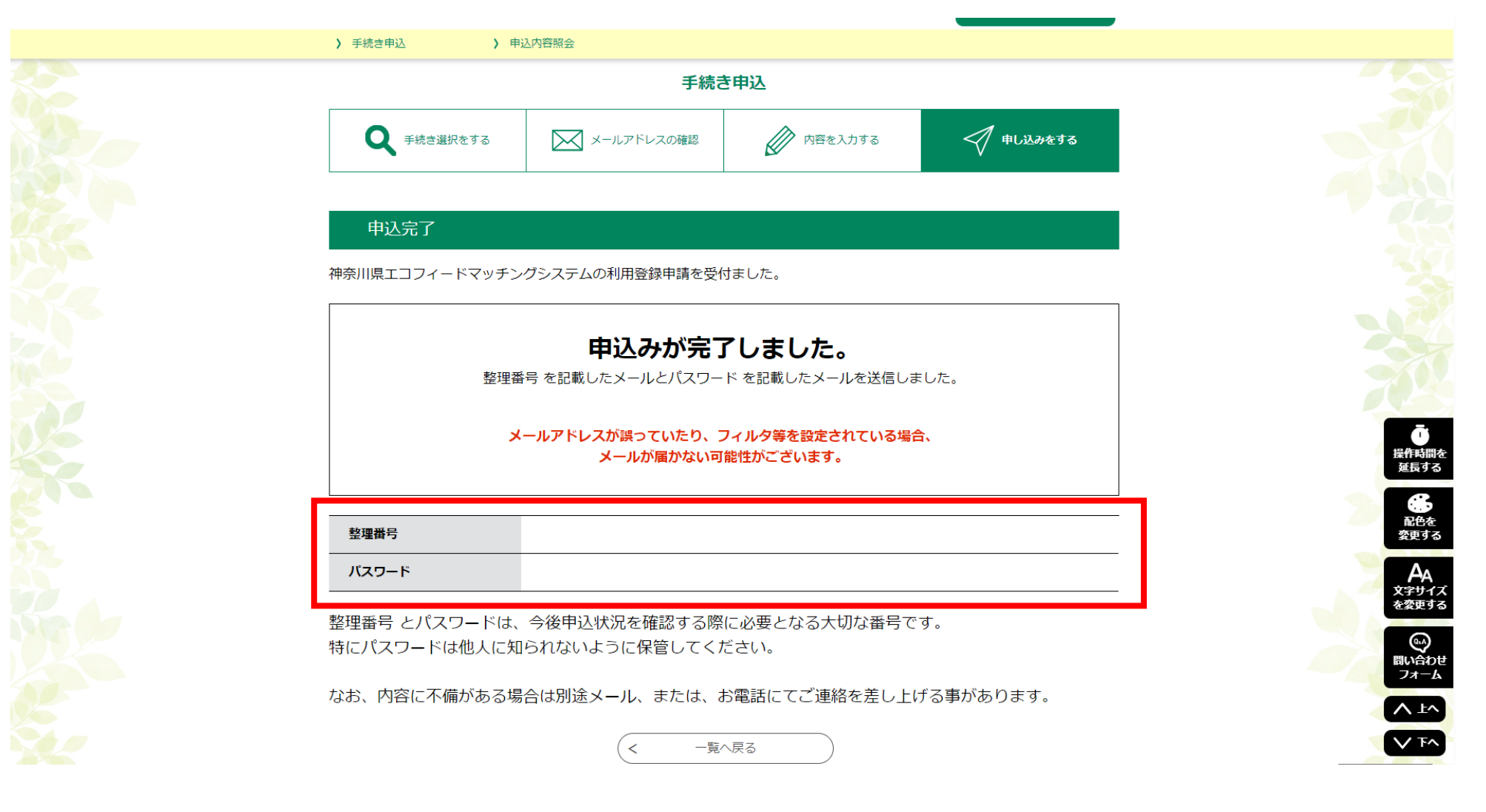